# Moxa Software License Portal User's Manual

Version 1.0, July 2021

www.moxa.com/product

Models covered by this user's manual: IEC-G102-BP Series IEF-G9010 Series Security Dashboard Console (SDC) MXview Moxa Remote Connect (MRC) Quick Link

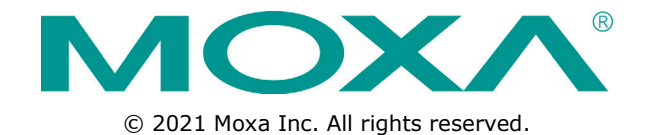

# Moxa Software License Portal User's Manual

The software described in this manual is furnished under a license agreement and may be used only in accordance with the terms of that agreement.

### **Copyright Notice**

© 2021 Moxa Inc. All rights reserved.

### Trademarks

The MOXA logo is a registered trademark of Moxa Inc. All other trademarks or registered marks in this manual belong to their respective manufacturers.

### Disclaimer

Information in this document is subject to change without notice and does not represent a commitment on the part of Moxa.

Moxa provides this document as is, without warranty of any kind, either expressed or implied, including, but not limited to, its particular purpose. Moxa reserves the right to make improvements and/or changes to this manual, or to the products and/or the programs described in this manual, at any time.

Information provided in this manual is intended to be accurate and reliable. However, Moxa assumes no responsibility for its use, or for any infringements on the rights of third parties that may result from its use.

This product might include unintentional technical or typographical errors. Changes are periodically made to the information herein to correct such errors, and these changes are incorporated into new editions of the publication.

### **Technical Support Contact Information**

#### www.moxa.com/support

#### Moxa Americas

Toll-free:1-888-669-2872Tel:+1-714-528-6777Fax:+1-714-528-6778

#### Moxa Europe

Tel: +49-89-3 70 03 99-0 Fax: +49-89-3 70 03 99-99

#### <u>Moxa India</u>

Tel: +91-80-4172-9088 Fax: +91-80-4132-1045

#### Moxa China (Shanghai office)

Toll-free:800-820-5036Tel:+86-21-5258-9955Fax:+86-21-5258-5505

#### Moxa Asia-Pacific

| Tel: | +886-2-8919-1230 |
|------|------------------|
| Fax: | +886-2-8919-1231 |

## **Table of Contents**

| 1. | Introduction                                                          | 1-1 |
|----|-----------------------------------------------------------------------|-----|
|    | Acquiring a License                                                   | 1-2 |
| 2. | License Activation                                                    | 2-1 |
|    | Activating a New License                                              | 2-2 |
|    | Security Dashboard Console (SDC), IEC Series, and IEF Series Licenses | 2-2 |
|    | MXview Licenses                                                       | 2-4 |
|    | Moxa Remote Connect (MRC) Quick Link Licenses                         | 2-7 |
| 3. | License Renewal and Upgrade                                           |     |
|    | Requesting a Renewal License                                          | 3-2 |
|    | Activating a Renewal License                                          | 3-3 |
|    | Requesting an Upgrade License                                         | 3-6 |
|    | Activating an Upgrade License                                         | 3-9 |
|    | Deactivating a MXview License for Migrating to Another Instance       |     |
| 4. | Software Download                                                     | 4-1 |
|    | Downloading Software                                                  | 4-2 |
| 5. | Software Information Enquiry                                          |     |
|    | Checking Product Information                                          |     |
|    | Checking Activated Products                                           | 5-3 |
| 6. | Account Management                                                    |     |
|    | Resetting the Account Password                                        | 6-2 |
|    | Grouping Licenses                                                     | 6-2 |
| 7. | Appendix                                                              |     |
|    | Adding a New License in MXview                                        | 7-2 |
|    | Obtaining a MXview License Deactivation Code                          |     |
|    |                                                                       |     |

Thank you for purchasing a Moxa software or service product. These products come with a license that helps you easily establish your industrial network system. However, in order to have access to all services offered by Moxa, you will need to activate the product license using a registration code. This manual describes how to purchase and activate licenses using the Moxa license management portal. Additionally, this guide covers how to renew your license and how to purchase service upgrade licenses.

The following topics are covered in this chapter:

Acquiring a License

## **Acquiring a License**

To purchase a license for a software or service product, contact your local Moxa Sales representative. Once confirmed, you will receive the product registration code by email. If you have not received the email containing the registration code, please contact Moxa Sales.

# **License Activation**

This chapter describes how to log in to Moxa's license management portal and activate product license codes.

The following topics are covered in this chapter:

#### Activating a New License

- > Security Dashboard Console (SDC), IEC Series, and IEF Series Licenses
- MXview Licenses
- > Moxa Remote Connect (MRC) Quick Link Licenses

## **Activating a New License**

In order to use the Moxa software or service, you will need to activate the product license first through the license management portal. If this is your first time logging in to the license management portal, you will be presented with the **Product Activation** screen. From here, you can activate your product license.

Refer to the following sections for instructions on how to activate licenses for the different products.

Product Type

| Please select the product to buy |  |
|----------------------------------|--|
| Please select the product to buy |  |
| SDC                              |  |
| IEF                              |  |
| IEC                              |  |
| MRC QuickLink                    |  |
| MXview                           |  |

## Security Dashboard Console (SDC), IEC Series, and IEF

### **Series Licenses**

The following license activation instructions apply to Security Dashboard Console (SDC), IEC Series, and IEF licenses.

- 1. Open a web browser and visit <u>https://netsecuritylicense.moxa.com/Account/Login</u>.
- Enter your Moxa user ID and password and click Login. If you do not have a Moxa account, click Apply for an account.

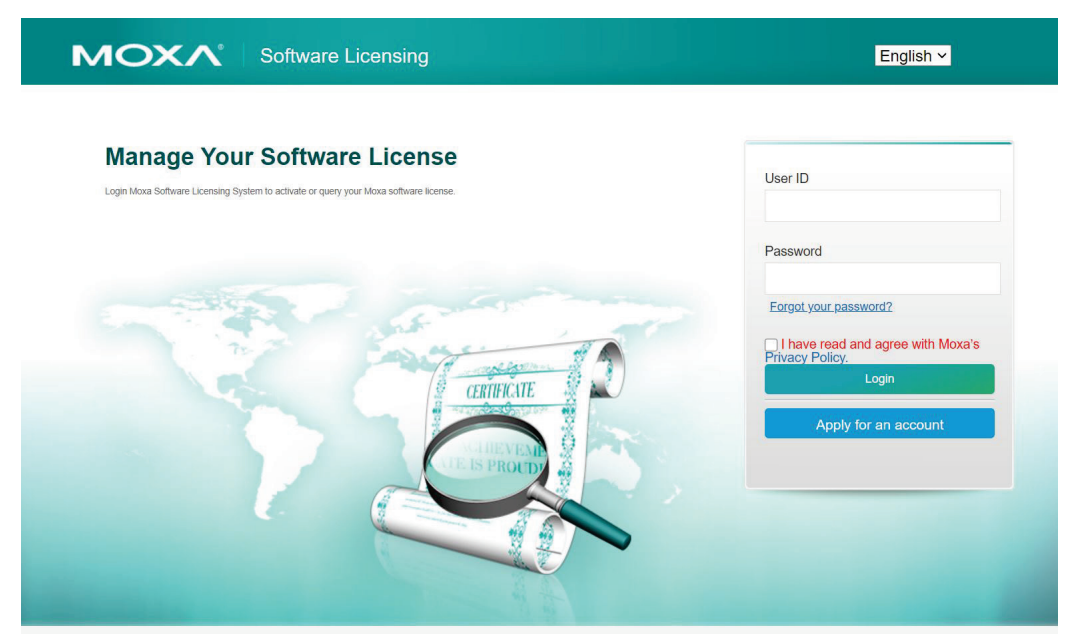

5.

you have entered.

3. Navigate to **Products and Licenses > Activate a Product License**. If this is your first time activating a license, you will be automatically redirected to this page.

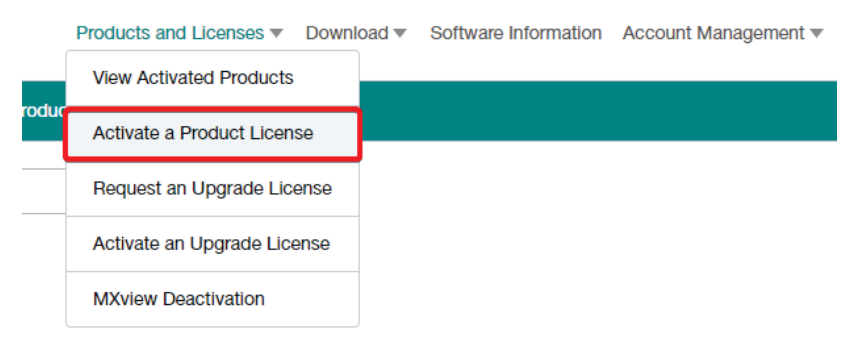

4. The **Product Activation** page will appear. Select your product (**SDC**, **IEC**, or **IEF**) from the drop-down menu.

| Product Type                                                              | IEC                                                                                 | ~                                              |
|---------------------------------------------------------------------------|-------------------------------------------------------------------------------------|------------------------------------------------|
| Product Registration Code                                                 | Enter your registration code                                                        | Product Type :                                 |
| I have read and agreed EULA (En<br>This is the first activation of the so | d-user License Agreements)<br>iftware, you need to read the EULA, and click I know, | so that the activation process can be handled. |
|                                                                           |                                                                                     | Activate                                       |
| Enter your product registrati                                             | on code. The system will automatically                                              | detect the model based on the code             |

6. Check the box to indicate you have read and agree to the EULA (End-user License Agreement), then click Activate.

| Product Type                           | IEC                                                 | ~                                        |      |
|----------------------------------------|-----------------------------------------------------|------------------------------------------|------|
| Product Registration Code              | Enter your registration code                        | Product Ty                               | pe : |
| I have read and agreed EULA (Er        | nd-user License Agreements)                         |                                          |      |
| This is the first activation of the so | oftware, you need to read the EULA, and click I kno | w, so that the activation process can be | e ha |
|                                        |                                                     |                                          |      |
|                                        |                                                     |                                          |      |
|                                        |                                                     |                                          |      |

- **NOTE** Different products have a different EULA, so you may need to agree with a separate EULA for IEC-G102-BP Series, IEF-G9010 Series, and Security Dashboard Console (SDC) license keys respectively.
  - Once activated, a notice window will appear to inform you that your license has been activated. Click I know to close the window. If the license failed to activate, enter the license key again. If you are still experiencing problems, please contact Moxa Support.

### Message notification

| Your activation code              | valid period 2020/05/06                 |
|-----------------------------------|-----------------------------------------|
| 18:00:28~2020/08/31 23:59:59. Pro | duct activation complete, an email will |
| be sent to you.                   |                                         |
|                                   | now                                     |

8.Your product license is now activated, and you can start using the software or service.

## **MXview Licenses**

The following license activation instructions apply to MXview licenses.

**NOTE** To activate any MXview license, you will need to generate a MXview user code. Refer to steps 1 to 6 in the <u>Adding a New License in MXview</u> section for how to obtain a user code.

- 1. Open a web browser and visit <u>https://netsecuritylicense.moxa.com/Account/Login</u>.
- 2. Enter your Moxa user ID and password and click **Login**. If you do not have a Moxa account, click **Apply** for an account.

|                              | English V                                                                                                    |
|------------------------------|----------------------------------------------------------------------------------------------------|
| Manage Your Software License | User ID                                                                                                    |
| CENTERCIE<br>B PROTO         | Password<br>Eorgot your password?<br>have read and agree with Moxa's<br>Privacy Policy.<br>Login<br>Apply for an account |

3. Navigate to **Products and Licenses > Activate a Product License**. If this is your first time activating a license, you will be automatically redirected to this page.

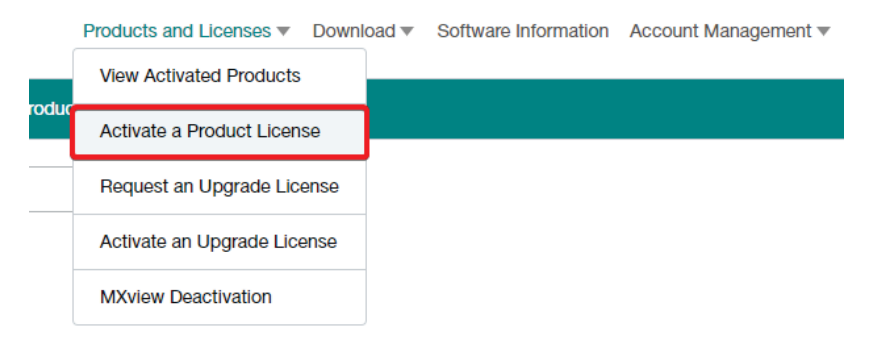

4. The Product Activation page will appear. Select MXview from the drop-down menu.

| Product Type | Please select the product to buy | ~ |
|--------------|----------------------------------|---|
|              | Please select the product to buy |   |
|              | SDC                              |   |
|              | IEF                              |   |
|              | IEC                              |   |
|              | MRC QuickLink                    |   |
|              | MXview                           |   |

- 5. Select the type of MXview license. Activation steps differ depending on the license type. Refer to the instructions for each type below.
  - a. **MXview Paid License:** Use this if you are activating a paid MXview license.
    - i. Select **Paid License** from the Sub Product Type drop-down list.

| Product Type      | MXview                              | ~              |
|-------------------|-------------------------------------|----------------|
| Sub Product Type  | Paid License (e.g. MXview-50, LIC-I | ~              |
| Registration Code | Enter your registration code        | Product Type : |
| User code         | Enter your user code                |                |
| MX                | Viow                                | Activate       |
|                   |                                     |                |

- Network Management Software
- ii. Enter your registration code.
- iii. Enter your MXview user code. Refer to steps 1 to 6 in the <u>Adding a New License in MXview</u> section for how to obtain a user code.
- iv. Click Activate.
- v. Continue with step 6.
- b. MXview Free License: Use this if you are activating a free MXview trial license.

i. Select Free License from the Sub Product Type drop-down list.

| Product Type     | MXview               | ~        |
|------------------|----------------------|----------|
| Sub Product Type | Free License         | ~        |
| User code        | Enter your user code |          |
|                  |                      | Activate |
| MX               | view                 |          |

Network Management Software

- ii. Enter your MXview user code. Refer to steps 1 to 6 in the <u>Adding a New License in MXview</u> section for how to obtain a user code.
- iii. Click Activate.
- iv. Continue with step 6.
- c. MXview Conversion License: Use this if you are converting an old license for a newer version of MXview.
  - i. Select Conversion License from the Sub Product Type drop-down list.

| Product Type     | MXview                               | ~        |
|------------------|--------------------------------------|----------|
| Sub Product Type | Conversion License (e.g. 2.x to 3.x) | ~        |
| Current license  | Enter your current license           |          |
| User code        | Enter your user code                 |          |
|                  |                                      |          |
|                  |                                      | Activate |
| MX               | view                                 |          |

ii. Enter your current MXview license code.

Network Management Software

- iii. Enter your MXview user code. Refer to steps 1 to 6 in the <u>Adding a New License in MXview</u> section for how to obtain a user code.
- iv. Click Activate.
- v. Continue with step 6.
- d. MXview Promotion License: Use this if you are activating a license from a promotional event.
  - i. Select **Promotion License** from the Sub Product Type drop-down list.

| Product Type     | MXview                               | ~       |
|------------------|--------------------------------------|---------|
| Sub Product Type | Promotion License (e.g. Wireless 1-y | ~       |
| User code        | Enter your user code                 |         |
|                  |                                      | Activat |
| MX               | view                                 |         |

Network Management Software

- ii. Enter your MXview user code. Refer to steps 1 to 6 in the <u>Adding a New License in MXview</u> section for how to obtain a user code.
- iii. Click Activate.
- iv. Continue with step 6.
- Once activated, a notice window will appear to inform you that your license has been activated. Click I know to close the window. If the license failed to activate, enter the license key again. If you are still experiencing problems, please contact Moxa Support.

### Message notification

Thank you for purchasing an MXview product license! Your license has been activated, we will send you an activation notification to your mailbox.

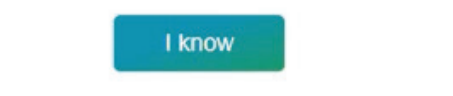

- You will receive an email containing the license activation code necessary to activate the license in MXview.
- 8. Continue to Adding a New License in MXview to activate the license in the MXview software.

## Moxa Remote Connect (MRC) Quick Link Licenses

The following license activation instructions apply to Moxa Remote Connect (MRC) Quick Link licenses

- 1. Open a web browser and visit <u>https://netsecuritylicense.moxa.com/Account/Login</u>.
- Enter your Moxa user ID and password and click Login. If you do not have a Moxa account, click Apply for an account.

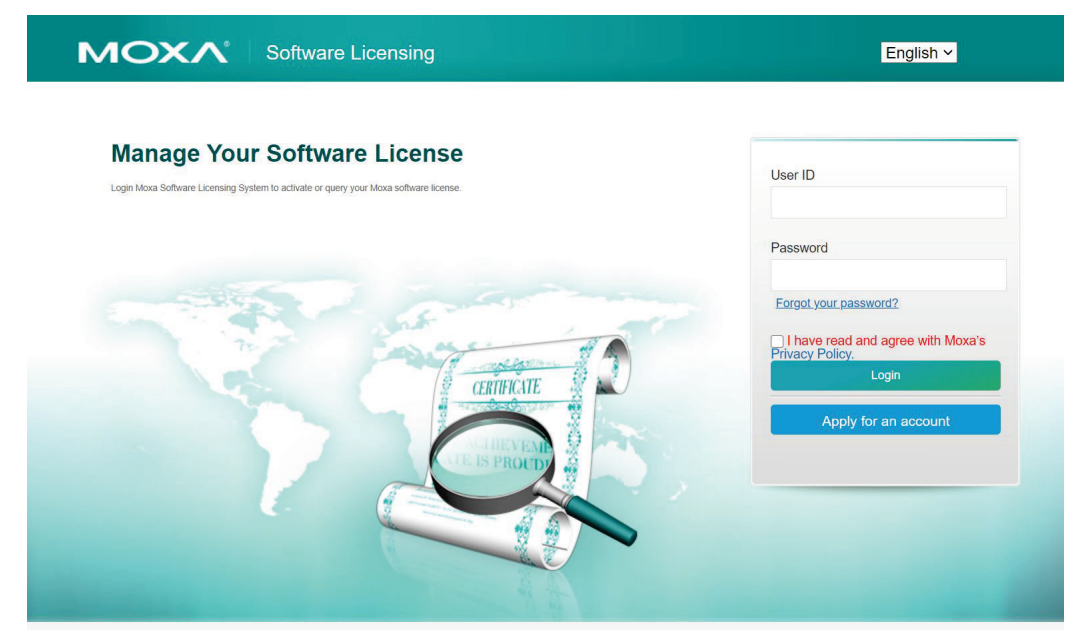

3. Navigate to **Products and Licenses > Activate a Product License**. If this is your first time activating a license, you will be automatically redirected to this page.

|       | Products and Licenses   Downle | oad 🔻 | Software Information | Account Management <b>v</b> |
|-------|--------------------------------|-------|----------------------|-----------------------------|
|       | View Activated Products        |       |                      |                             |
| roauc | Activate a Product License     |       |                      |                             |
|       | Request an Upgrade License     |       |                      |                             |
|       | Activate an Upgrade License    |       |                      |                             |
|       | MXview Deactivation            |       |                      |                             |

- 4. The **Product Activation** page will appear. Select **MRC QuickLink** from the drop-down menu.
- 5. Enter your MRC serial number (S/N) and select the region where you will be using MRC in from the MRC QuickLink Server drop-down menu.

| Enter your MRC<br>Production S/N<br>MRC QuickLink<br>Server Please Select MRC LinkServer ~<br>Please Select MRC LinkServer<br>APAC |              |
|----------------------------------------------------------------------------------------------------|--------------|
| MRC QuickLink<br>Server Please Select MRC LinkServer ~<br>Please Select MRC LinkServer<br>APAC                                     |              |
|                                                                                                    |              |
| Create Login ID Europe<br>North America<br>South America<br>Others Link server, Once created,                                      | it cannot be |

6. Create a login ID for your MRC Quick Link account. This login ID is used to log in to your Quick Link account as an administrator. Please note that, once created, the login ID cannot be modified.

| Create Login ID                        | Enter your link id                                                                            |
|----------------------------------------|-----------------------------------------------------------------------------------------------|
|                                        | This ID is used to log in to the MRC QuickLink server, Once created, it cannot be<br>modified |
|                                        | The ID can be up to 64 characters long, but cannot include spaces or full-width characters.   |
| I have read and a This is the first ac | igreed EULA (End-user License Agreements)                                                     |

<u>Inits is the instruction of the software, you need to read the EOLA, and cli know, so that the activation process can be handled.</u>

characters.

- Check the box to indicate you have read and agree to the EULA (End-user License Agreement), then click Activate.
  - I have read and agreed EULA (End-user License Agreements) <u>This is the first activation of the software, you need to read the EULA, and click I</u> <u>know, so that the activation process can be handled.</u>
- 8. Fill out the questionnaire to help Moxa better understand your user scenario and click **Activate** to complete your registration.

| 1.What is the reason you purchased your Moxa Remote Connect (MRC) (select all that apply)?                                                   |
|----------------------------------------------------------------------------------------------------|
| □ Remote Monitoring □ Remote Maintenance □ Remote Desktop □ Others                                                                           |
| 2.What type(s) of data will you be handling through MRC? Select all that apply.                                                              |
| □ Video □ Voice □ Control traffic ( ex. Notification) □ Data traffic ( ex. firmware upgrade)                                                 |
| 3.What type(s) of devices will you be remotely connecting to with MRC? Select all that apply.                                                |
| HMI Camera PLC Others                                                                                                    |
| 4.Which brand(s) of products will you be using MRC with? Select all that apply.                                                              |
| Siemens Rockwell FANUC Mitsubishi Others                                                                                                    |
| 5.How many MRC gateways do you plan to install for your project within the next 1/3/5 years? Slect all the 🐨 y                               |
| 1 year: O<100O101~500O501~1000O>1000                                                                                                    |
| 3 year: ◯<100◯101~500◯501~1000◯>1000                                                                                                    |
| 5 year: 〇<100〇101~500〇501~1000〇>1000                                                                                                    |
| 6.What application will your MRC be used in (select all that apply)?                                                                         |
| □ Oil & Gas □ Transportation □ Factory Automation □ Railway Automation □ Power Automation □ Marine Automation □ Building Automation □ Others |
| Activate                                                                                                    |

Once activated, a notice window will appear to inform you that your license has been activated. Click I know to close the window. If the license failed to activate, enter the license key again. If you are still experiencing problems, please contact Moxa Support.

|                                                                | Message notification                                                                        |
|----------------------------------------------------------------|---------------------------------------------------------------------------------------------|
| Thank you for purch<br>Your license has be<br>to your mailbox. | nasing an MRC product license!<br>en activated, we will send you an activation notification |
|                                                                | l know                                                                                      |

10. You will receive an email including the MRC Quick Link access portal, default password, and MRC Quick Link service period.

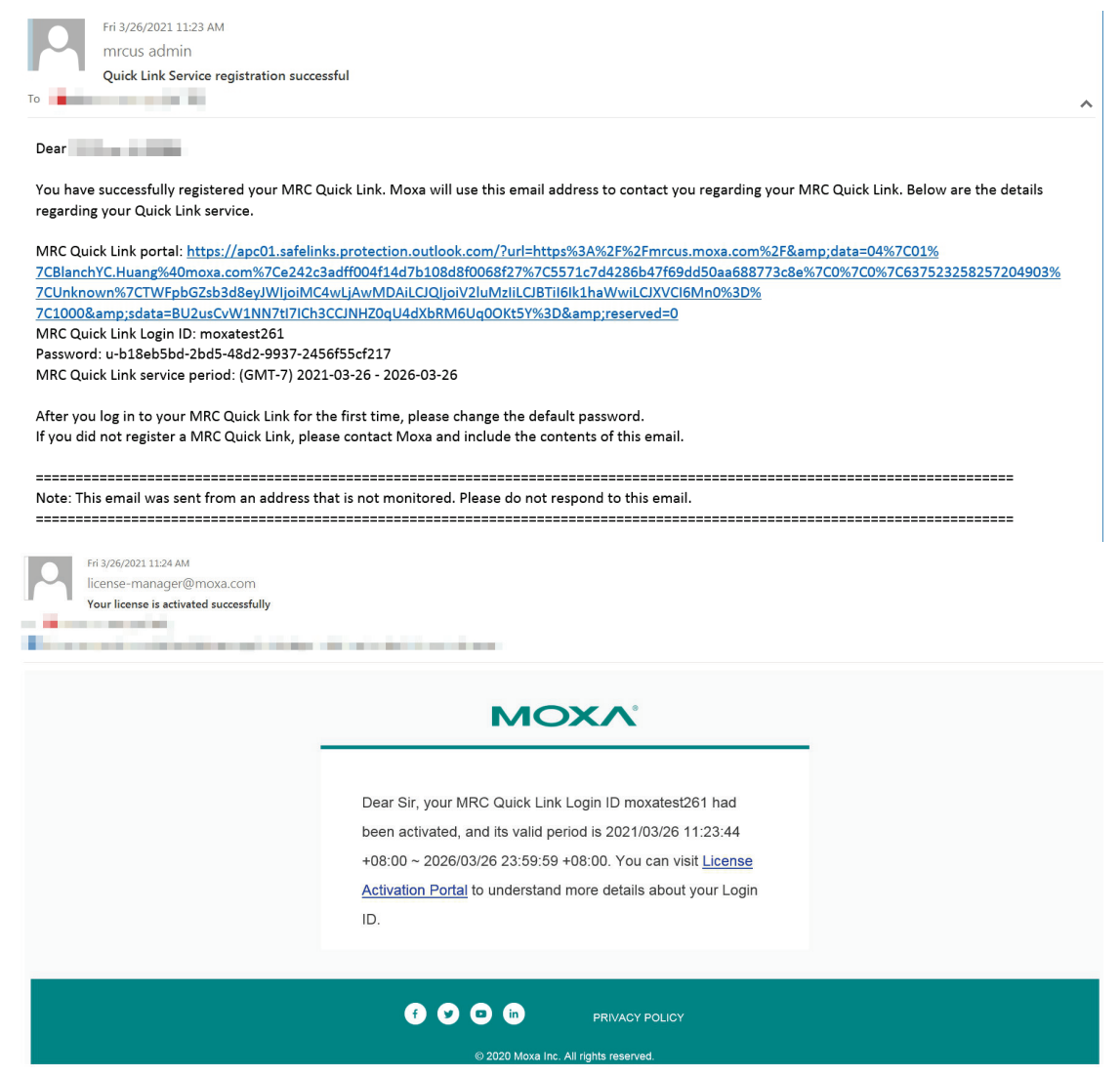

11. Your product license code is now activated, and you can start using the software or service.

# License Renewal and Upgrade

This chapter describes how to renew a software or service license and how to purchase software and service upgrade licenses for supported Moxa products.

The following topics are covered in this chapter:

- Requesting a Renewal License
- Activating a Renewal License
- Requesting an Upgrade License
- Activating an Upgrade License
- Deactivating a MXview License for Migrating to Another Instance

## **Requesting a Renewal License**

If a running software license is about to expire, you can choose to renew the license for a specified duration by purchasing a renewal license.

**NOTE** Renewal licenses are currently only available for Security Dashboard (SDC), IEF Series, and IEC Series devices.

- 1. Open a web browser and visit <u>https://netsecuritylicense.moxa.com/Account/Login.</u>
- 2. Enter your Moxa user ID and password and click **Login**. If you do not have a Moxa account, click **Apply** for an account.

| <b>MOXA</b> <sup>®</sup> Software Licensing                                                                                                    | English ~             |
|----------------------------------------------------------------------------------------------------|-----------------------|
| Manage Your Software License<br>Login Moxa Software Licensing System to activate or query your Moxa software license.                                                                                                    | User ID               |
|                                                                                                    | Password              |
| CERTIFICATE D                                                                                                    | Eorgot your password? |
| Contraction of the second second | Apply for an account  |
|                                                                                                    |                       |

3. Navigate to **Products and Licenses > Request an Upgrade License**.

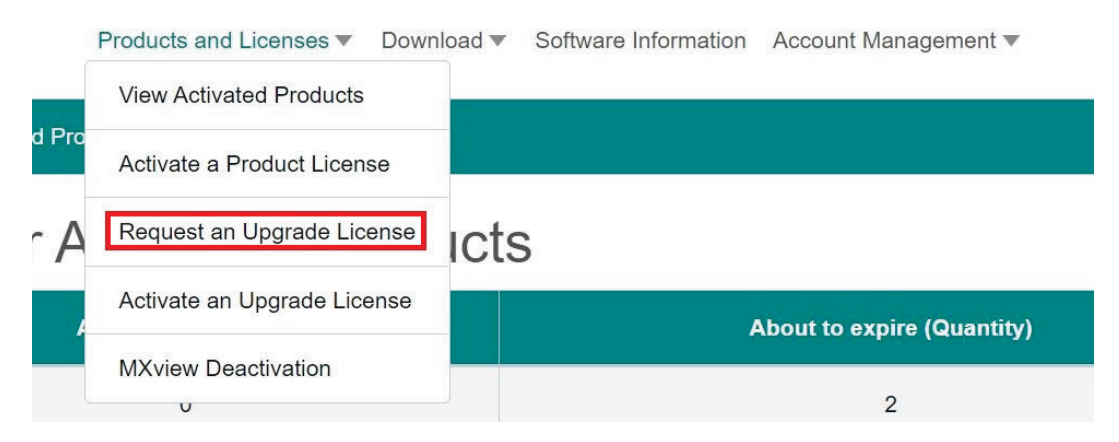

4. Select your product (**SDC**, **IEC**, or **IEF**) from the Type drop-down menu.

5. Select **Renewal License** from the License Type drop-down menu.

| Туре         | SDC                                | ~      |
|--------------|------------------------------------|--------|
| License Type | Renewal License                    | ~      |
| Renewal Term | Renewal License<br>Upgrade License |        |
|              |                                    | _      |
|              |                                    | Inquir |

- 6. Enter the number of months you want to renew the license for.
- 7. When finished, click Inquire.
- 8. A notification message screen will appear. Click **I know** to finish. You will receive a confirmation email and a Moxa representative will contact you about your enquiry.

| wessage nouncation                                           |        |
|--------------------------------------------------------------|--------|
| Ve have received your request, our service team will contact | ct you |
| I know                                                       |        |

## **Activating a Renewal License**

When you receive a renewal license code, it needs to be activated on the license management portal in order to take effect.

**NOTE** Activating renewal licenses only applies to Security Dashboard Console (SDC), IEF Series, and IEC Series renewal licenses.

- 1. Open a web browser and visit <u>https://netsecuritylicense.moxa.com/Account/Login.</u>
- 2. Enter your Moxa user ID and password and click **Login**. If you do not have a Moxa account, click **Apply** for an account.

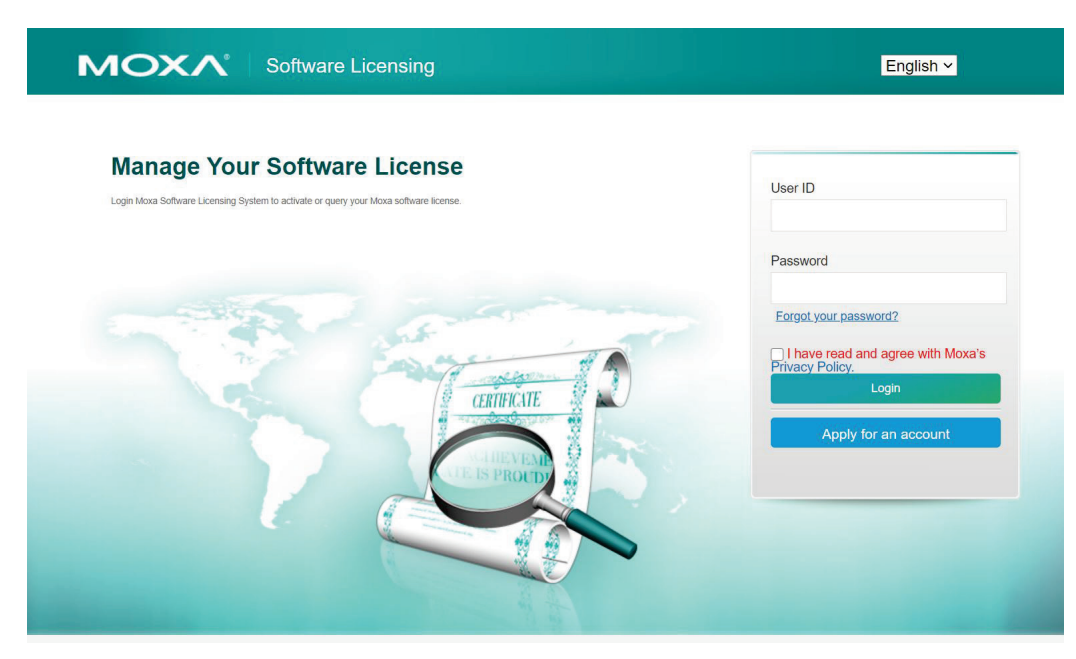

3. Navigate to **Products and Licenses > Activate an Upgrade License**.

|      | Products and Licenses   Downl | oad 🔻 | Software Information | Account Management <b>v</b> |
|------|-------------------------------|-------|----------------------|-----------------------------|
|      | View Activated Products       |       |                      |                             |
| pgra | Activate a Product License    |       |                      |                             |
|      | Request an Upgrade License    |       |                      |                             |
| _    | Activate an Upgrade License   |       |                      |                             |
|      | MXview Deactivation           |       |                      |                             |

4. Enter your renewal license registration code and click Activate. The system will automatically detect the license type as a renewal license.

| Renewal or Upgrade Registration Code |           | Product : SDC |
|--------------------------------------|-----------|---------------|
|                                      |           |               |
| License Type                         | RENEW     |               |
|                                      | ( attacks |               |
|                                      | Activate  |               |

5. Once activated, a notice window will appear to inform you that your license code has been activated. Click I know to close the window. If the license failed to activate, enter the license key again. If you are still experiencing problems, please contact Moxa Support.

## Message notification

Your activation code valid period 2020/05/06 18:00:28~2020/08/31 23:59:59. Product activation complete, an email will be sent to you.

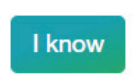

## **Requesting an Upgrade License**

If you have reached the limitations of the current license, you can buy an upgrade license to increase the capacity of the software or service. Upgrade licenses are applied directly onto an existing license.

- 1. Open a web browser and visit <u>https://netsecuritylicense.moxa.com/Account/Login.</u>
- 2. Enter your Moxa user ID and password and click **Login**. If you do not have a Moxa account, click **Apply** for an account.

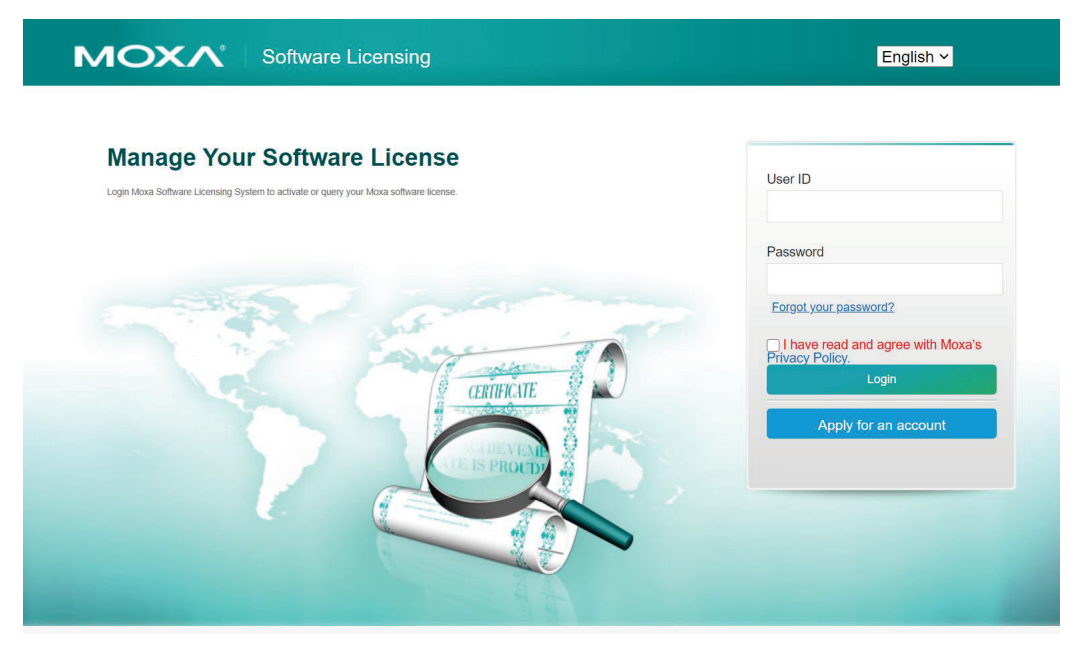

3. Navigate to Products and Licenses > Request an Upgrade License.

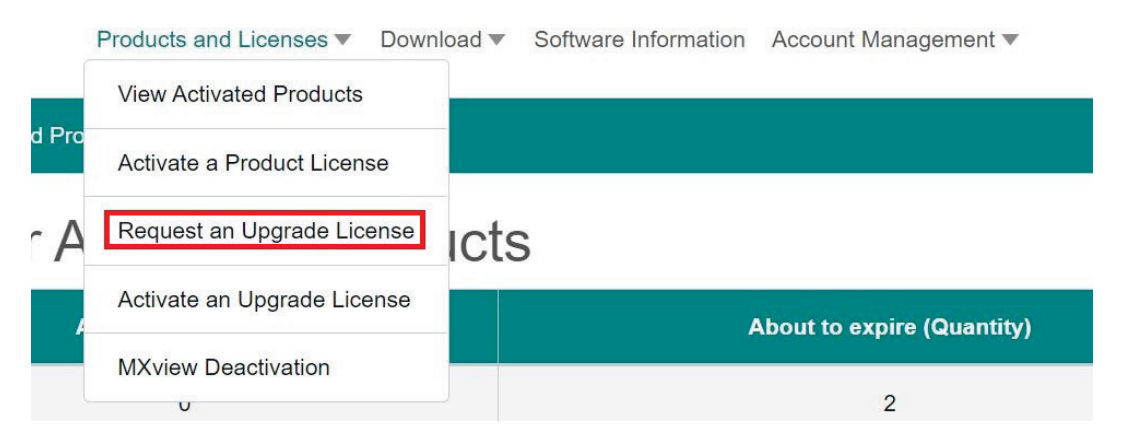

- 9. Select your product from the Type drop-down menu. The required information differs depending on the selected product type. Refer to the instructions for each type below.
  - a. SDC, IEC, and IEF:
    - i. Select your product (SDC, IEF, or IEC) from the Type drop-down list.
    - ii. Select Upgrade License from the License Type drop-down list.

iii. Enter the number of extra nodes you want to add to the license.

| icense Type Upgrade License |   |
|-----------------------------|---|
|                             | ~ |
| No. of nodes 100            |   |

- iv. Click Inquire.
- v. Continue with Step 4.

#### b. MXview

- i. Select **MXview** from the Type drop-down list.
- ii. Select **Upgrade License** from the License Type drop-down list.
- iii. Enter the number of extra nodes you want to add to the license.

| Туре         | MXview       |      |         | ~       |
|--------------|--------------|------|---------|---------|
| License Type | Upgrade Lice | ense |         | ~       |
| No. of nodes | 100          | \$   | Unit(s) |         |
|              |              |      |         |         |
|              |              |      |         | Inquire |

- iv. Click Inquire.
- v. Continue with Step 4.
- c. MRC Quick Link:
  - i. Select **MRC QuickLink** from the Type drop-down list.
  - ii. Select Upgrade License from the License Type drop-down list.
  - iii. Enter the additional volume (in GB), the number of extra nodes you want to add to the license, or both.

| License Type      | Ungrade | Liconso | ~ |
|-------------------|---------|---------|---|
| Elocitise type    | opgrade | License |   |
| o. of data volume | 0       | GB      |   |
| No. of nodes      | 0       | Unit(s) |   |
|                   |         |         |   |

- iv. Click Inquire.
- v. Continue with Step 4.

4. A notification message screen will appear. Click **I know** to finish. You will receive a confirmation email and a Moxa representative will contact you about your enquiry.

### Message notification

We have received your request, our service team will contact you.

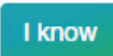

## **Activating an Upgrade License**

When you receive an upgrade license code, it needs to be activated on the license management portal in order to take effect. Activation steps vary depending on the product type.

- 1. Open a web browser and visit <u>https://netsecuritylicense.moxa.com/Account/Login.</u>
- Enter your Moxa user ID and password and click Login. If you do not have a Moxa account, click Apply for an account.

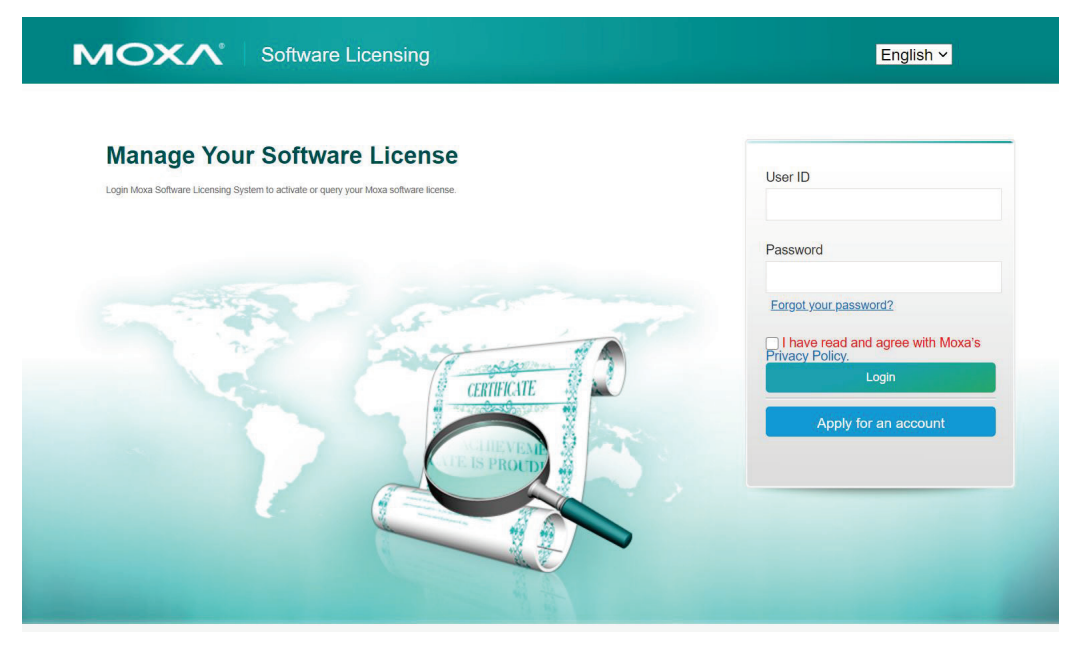

3. Navigate to Products and Licenses > Activate an Upgrade License.

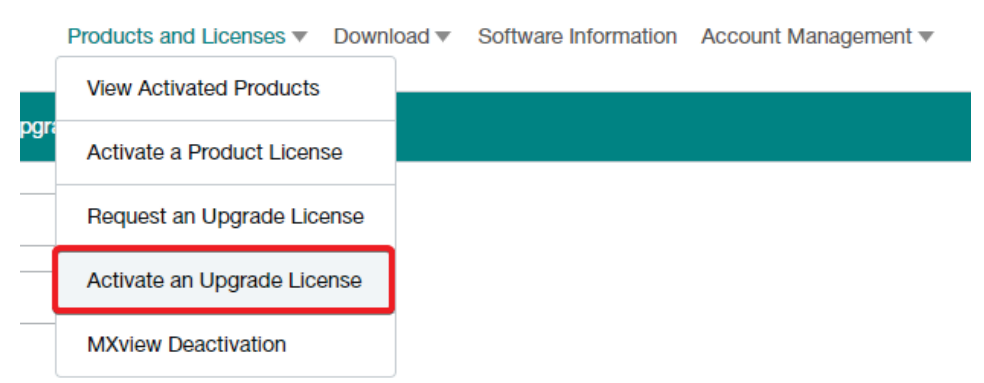

- 4. The required information differs depending on the selected product type. Refer to the instructions for each type below.
  - a. SDC, IEC, and IEF:
    - i. Enter your upgrade license registration code. The system will automatically detect which product the license is for.

ii. Select the Activation Code of the license that you want to upgrade.

| Renewal or Upgrade Registration Code | YZ5BKNL011S5NZIR2J6FIK      | Product : SDC |
|--------------------------------------|-----------------------------|---------------|
| Activation Code                      | Choose your activation code |               |
| License Type                         | ADD                         |               |
|                                      | Activate                    |               |

- iii. Confirm the License Type is correct and click **Activate**.
- iv. Continue with Step 5.

#### a. MXview:

- i. Enter your upgrade license registration code. The system will automatically detect which product the license is for.
- Enter your MXview user code. Refer to <u>Generating a MXview User Code</u> for how to obtain a user code.

| Renewal or Upgrade Registration Code |                      | Product : MXview |
|--------------------------------------|----------------------|------------------|
| User code                            | Enter your user code |                  |
| License Type                         | ADD                  |                  |
|                                      |                      |                  |

- iii. Confirm the License Type is correct and click Activate.
- iv. Continue with Step 5.

#### b. MRC Quick Link:

- i. Enter your upgrade license registration code. The system will automatically detect which product the license is for.
- ii. Select the MRC Quick Link account login ID you want to apply the upgrade license to. The login ID represents the MRC Quick Link group that the license will apply to.

**NOTE** Once an upgrade license has been activated for the selected MRC Quick Link group, it cannot be activated for any other group.

| Renewal or Upgrade<br>Registration Code | 101010-010-010       | Product : MRC QuickLink |
|-----------------------------------------|----------------------|-------------------------|
| MRC QuickLink<br>Account Login ID       | Please Enter Logii ∽ |                         |
| License Type                            | ADD                  |                         |
| MRC QuickLink<br>Server                 | Please Select MRC L  |                         |
|                                         | Activate             |                         |

- iii. Confirm the License Type is correct and click Activate.
- iv. Continue with Step 5.

 Once activated, a notice window will appear to inform you that your license code has been activated. Click **I know** to close the window. If the license failed to activate, enter the license key again. If you are still experiencing problems, please contact Moxa Support.

### Message notification

Your activation codevalid period 2020/05/0618:00:28~2020/08/31 23:59:59. Product activation complete, an email will<br/>be sent to you.

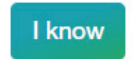

# Deactivating a MXview License for Migrating to Another Instance

In order to transfer an MXview license from an existing instance to a new instance, it needs to be deactivated on the license management portal first. Once deactivated, you can use the generated activation code to migrate the license over to another MXview instance.

**NOTE** Transferring an MXview license requires a deactivation code and user code, both of which can be obtained through MXview. Refer to <u>Generating a MXview User Code</u> and <u>Obtaining a MXview License Deactivation</u> <u>Code</u>.

- 1. Open a web browser and visit <u>https://netsecuritylicense.moxa.com/Account/Login.</u>
- 2. Enter your Moxa user ID and password and click **Login**. If you do not have a Moxa account, click **Apply** for an account.

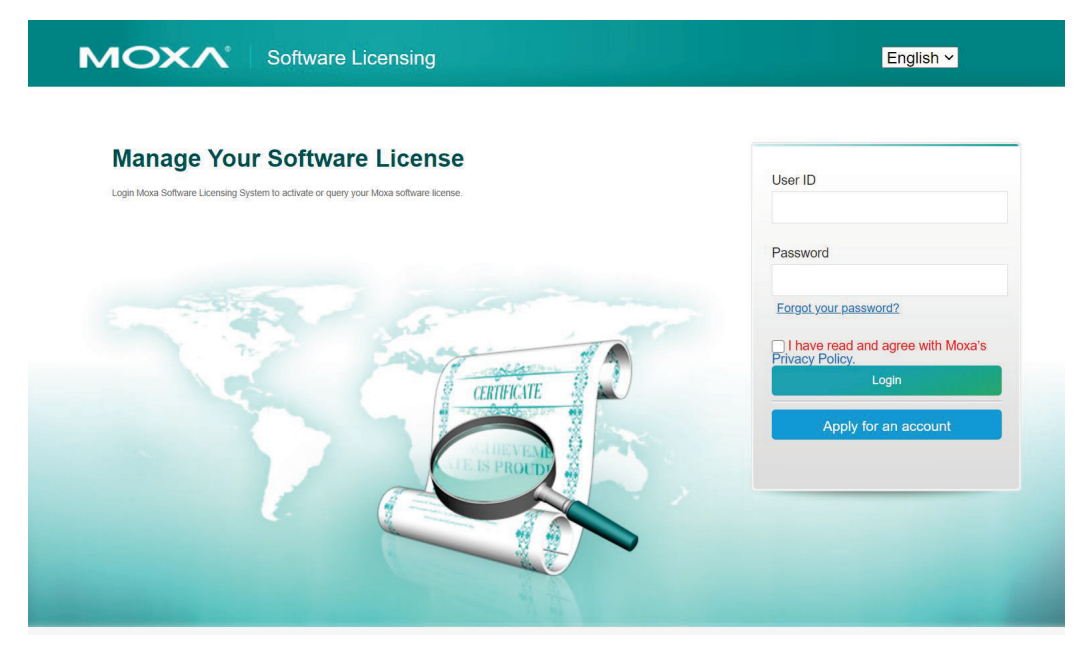

3. Navigate to **Products and Licenses > MXview Deactivation.** 

|     | Products and Licenses   Downl | oad 🔻 | Software Information | Account Management 🔻 |
|-----|-------------------------------|-------|----------------------|----------------------|
|     | View Activated Products       |       |                      |                      |
| duc | Activate a Product License    |       |                      |                      |
|     | Request an Upgrade License    |       |                      |                      |
|     | Activate an Upgrade License   |       |                      |                      |
|     | MXview Deactivation           |       |                      |                      |

4. Enter the deactivation code of the license in the existing MXview instance that you want to transfer. Refer to <u>Obtaining a MXview License Deactivation Code</u> for how to obtain the deactivation code.

| Product Type      | MXview                       | ~     |
|-------------------|------------------------------|-------|
| Deactivation Code | Enter your deactivation code |       |
| New User Code     | Enter your New User Code     |       |
|                   |                              | Produ |

5. Enter the user code generated in the new MXview instance. Refer to <u>Generating a MXview User Code</u> for how to obtain a user code.

| Product Type      | MXview                       | ~      |
|-------------------|------------------------------|--------|
| Deactivation Code | Enter your deactivation code |        |
| New User Code     | Enter your New User Code     |        |
|                   |                              |        |
|                   |                              | Produc |

- 6. Click Product Transfer.
- Once deactivated, a notice window will appear to inform you that your license code has been deactivated. Click **I know** to close the window. If the license failed to deactivate, try again. If you are still experiencing problems, please contact Moxa Support.

### Message notification

| Deactivation Success |        |  |
|----------------------|--------|--|
|                      |        |  |
|                      | I know |  |

- 8. You will receive an email containing the license activation code necessary to activate the license in the new MXview instance.
- 9. Continue to Adding a New License in MXview to activate the license in the MXview software.

This chapter demonstrates how to download Moxa's software from the license management portal.

The following topics are covered in this chapter:

Downloading Software

## **Downloading Software**

You can download the SDC virtual appliance, device firmware, and pattern updates directly from the license management portal.

**NOTE** You must register a product license key before you can download software for the product. When downloading software, the system will automatically look for registered license keys for this product. If the system cannot detect your license key, you will be prompted to enter your product serial number (S/N) to verify you own the software.

- 1. Open a web browser and visit <u>https://netsecuritylicense.moxa.com/Account/Login.</u>
- 2. Enter your Moxa user ID and password and click **Login**. If you do not have a Moxa account, click **Apply** for an account.

| Manage Your Software License | User ID                                                                                                    |
|------------------------------|----------------------------------------------------------------------------------------------------|
| CRITIFICATE                  | Password<br>Eorgot your password2<br>I have read and agree with Moxa's<br>Privacy Policy.<br>Login<br>Apply for an account |
|                              | ,                                                                                                    |

3. Navigate to **Download > Download Software**.

| Products and Licenses | Download   | Software Information                                                                                                    | Account Management |
|-----------------------|------------|----------------------------------------------------------------------------------------------------|--------------------|
|                       | Download S | Software                                                                                                    |                    |
| arado Liconso         | Dominada   | , on the second second s |                    |
|                       |            |                                                                                                    |                    |

4. Select the software you want to download from the Software drop-down list.

| Software | SDC Virtual Appliance                                        | ~ |
|----------|--------------------------------------------------------------|---|
| Version  | SDC Virtual Appliance<br>IEC/IEF Firmware<br>IEC/IEF Pattern |   |

5. Select which version of the software you want to download from the Version drop-down list.

| Software | SDC Virtual Appliance | ~ |
|----------|-----------------------|---|
| Version  | 1.0.3                 | ~ |
|          | 1.0.3                 |   |

6. Click **Download**. The software will be downloaded to your computer.

# **Software Information Enquiry**

This chapter describes how to check your software information, including the products you have purchased, and the software license codes you have activated.

The following topics are covered in this chapter:

- Checking Product Information
- Checking Activated Products

## **Checking Product Information**

You can check a record of all the software products you have purchased and activated at any time from within the license management portal.

- 1. Open a web browser and visit https://netsecuritylicense.moxa.com/Account/Login.
- 2. Enter your Moxa user ID and password and click **Login**. If you do not have a Moxa account, click **Apply** for an account.

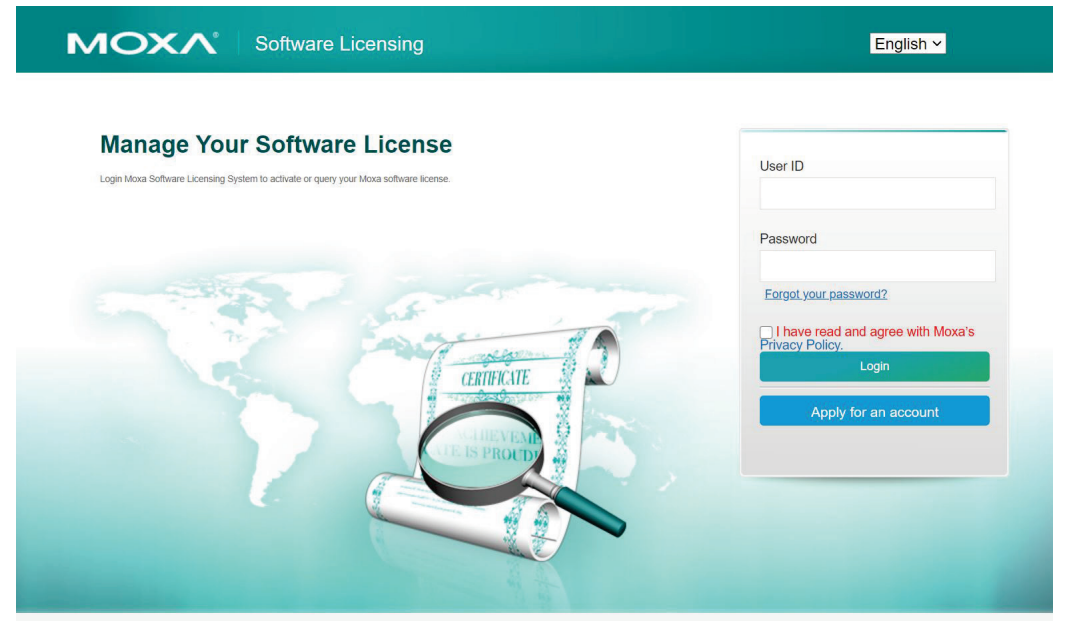

3. Navigate to Software Information.

| Products and Licenses V | Download 🔻 | Software Information | Account Management 🔻 |
|-------------------------|------------|----------------------|----------------------|
|                         | 1          |                      |                      |

4. Select the filtering criteria from the drop-down list, including **Product Type, Type, Activation Code, Registration Code, Unique ID, Activation Date, Expiration Date, Status, Document Type, and Group Name**.

| Product Type    |                                              | Туре              |     |
|-----------------|----------------------------------------------|-------------------|-----|
| Activation Code |                                              | Registration Code |     |
| Unique ID       |                                              | Activation Date   | All |
|                 | MRC QuickLink: Login ID<br>MXview: User Code |                   |     |
| Expiration Date | All                                          | Status            |     |
| Document Type   |                                              | Group Name        |     |
|                 |                                              | Search Export     |     |

Refer to the table below for more details about each search criteria field.

| Field             | Description                                                                         |
|-------------------|-------------------------------------------------------------------------------------|
| Product Type      | The product (SDC, IEF, IEC, MXview, MRC).                                           |
| Туре              | The license type (new, renewal, upgrade).                                           |
| Activation Code   | The license activation code.                                                        |
| Registration Code | The license registration code.                                                      |
| Unique ID         | The unique ID of the product. Currently, this supports MRC Quick Link login IDs and |
|                   | MXview user codes.                                                                  |
| Activation Date   | The date the license was activated.                                                 |

| Expiration Date | The date the license will expire.                                          |  |  |
|-----------------|----------------------------------------------------------------------------|--|--|
| Status          | The current status of the license:                                         |  |  |
|                 | Activated: The license has been activated.                                 |  |  |
|                 | Deactivated: The license has been deactivated.                             |  |  |
|                 | Reviewing: The license is pending approval before being activated.         |  |  |
| Document Type   | The license usage type (formal, trial, return).                            |  |  |
| Group Name      | The license group name. License groups can be set up through the account   |  |  |
|                 | management system. Refer to <u>Grouping Licenses</u> for more information. |  |  |

5. Click Search.

The product information that matches the search criteria will be shown.

6. (Optional) Click Export to download the product information to your computer as a Microsoft Excel file.

## **Checking Activated Products**

You can check a complete overview of all the products you have purchased and activated.

- 1. Open a web browser and visit <u>https://netsecuritylicense.moxa.com/Account/Login.</u>
- Enter your Moxa user ID and password and click Login. If you do not have a Moxa account, click Apply for an account.

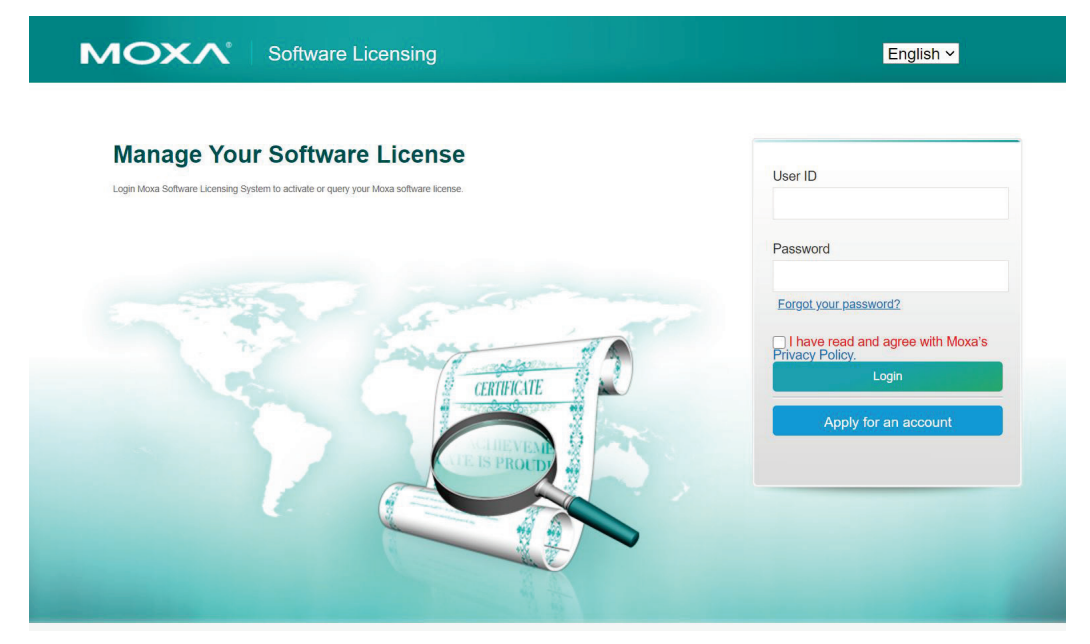

3. Navigate to Products and Licenses > View Activated Products.

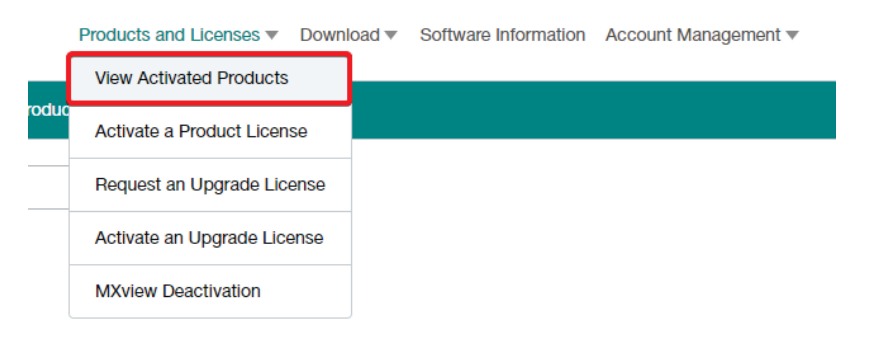

4. A dashboard will summarize your currently activated products.

| Your Activated Proc | luct | S |
|---------------------|------|---|
|---------------------|------|---|

| Product                       | Activated(Count) | Expiring(Count) |
|-------------------------------|------------------|-----------------|
| SDC Activation Code           | 6                | 1               |
| IEF Activation Code           | 3                | 0               |
| IEC Activation Code           | 4                | 3               |
| MRC QuickLink Activation Code | 5                | 0               |
| MXview Activation Code        | 0                | 0               |

- 5. Click the product name in the Product column to see more information.
- 6. There are two types of license information shown for each product: **About to Expire** and **Activated Products**.
  - About to Expire: This section shows all licenses that will expire within 90 days, or have already expired for 15 days or less.

| About to expire -        |                 |                                        |                                           |
|--------------------------|-----------------|----------------------------------------|-------------------------------------------|
| Activation Code : DQBV-F | -FKI4-ANIM-OFVC | Valid Start Date : 2020/04/14 14:28:00 | Renewal/Additional Purchase<br>Enquiry    |
| Valid End Date: 2021/04  | 14/30 23:59:59  | Total number of nodes : 25             | Renewal/Additional Purchase<br>Activation |
| Due day : 40 day         |                 |                                        | Update History-                           |
|                          |                 |                                        |                                           |

Activated Products: This shows all activated licenses for the selected product.

| Activated Product -                   |                                        |                                           |
|---------------------------------------|----------------------------------------|-------------------------------------------|
| Activation Code : EXEM-HLJF-ZDAR-L7ZS | Valid Start Date : 2020/09/24 09:02:33 | Renewal/Additional Purchase<br>Enquiry    |
| Valid End Date : 2021/09/30 23:59:59  | Total number of nodes: 10              | Renewal/Additional Purchase<br>Activation |
| Due day : 193 day                     |                                        | <u>Update History</u> ▼                   |
| Activation Code : HVDX-HAJ5-I5YJ-PEEG | Valid Start Date: 2021/01/07 10:35:53  | Renewal/Additional Purchase<br>Enquiry    |
| Valid End Date: 2022/01/31 23:59:59   | Total number of nodes: 25              | Renewal/Additional Purchase<br>Activation |
| Due day : 316 day                     |                                        | Update History▼                           |
| Activation Code: AFDW-B4IB-I5RH-SFBF  | Valid Start Date: 2020/05/14 13:52:56  | Renewal/Additional Purchase<br>Enquiry    |
| Valid End Date: 2022/05/31 23:59:59   | Total number of nodes: 25              | Renewal/Additional Purchase<br>Activation |
| Due day : 436 day                     |                                        | Update History <del>▼</del>               |

#### 7. Click **Update History** to view additional license details.

| QBV-FKI4-ANIM-OFVC                  |                                                                                             | Valid Start Date : 2020/04/14 14:20                                                                                                    | Renewal/Additional Purchase<br>Enquiry                                                                                                    |                                                                                                    |
|-------------------------------------|---------------------------------------------------------------------------------------------|----------------------------------------------------------------------------------------------------|----------------------------------------------------------------------------------------------------|----------------------------------------------------------------------------------------------------|
| Valid End Date: 2021/04/30 23:59:59 |                                                                                             | tal number of nodes: 25                                                                                                    | Renewal/Additional Purchase<br>Activation                                                                                                    |                                                                                                    |
| 0 day                               |                                                                                             |                                                                                                    | Update History-                                                                                                    | ĺ                                                                                                    |
| Activation Date                     | License Type                                                                                | Valid Duration(Months)                                                                                                    | Number of nodes(Total number of nodes)                                                                                                    |                                                                                                    |
| 2020/04/14 14:28:03                 | New purchase                                                                                | 12                                                                                                    | 25(25)                                                                                                    |                                                                                                    |
|                                     | 28V-FKI4-ANIM-OFVC<br>121/04/30 23:59:59<br>0 day<br>Activation Date<br>2020/04/14 14:28:03 | DBV-FKI4-ANIM-OFVC           121/04/30 23:59:59         To           day           Activation Date         License Type           2020/04/14 14:28:03         New purchase | DBV-FKI4-ANIM-OFVC         Valid Start Date : 2020/04/14 14:28           121/04/30 23:59:59         Total number of nodes : 25           of day         Intersection Date           Activation Date         License Type         Valid Duration(Months)           2020/04/14 14:28:03         New purchase         12 | DBV-FKI4-ANIM-OFVC     Valid Start Date : 2020/04/14 14:28:00     Renewal/Additional Purchase<br>Enquiry       D21/04/30 23:59:59     Total number of nodes : 25     Renewal/Additional Purchase<br>Activation       D day     Iddate Historyce       Activation Date     License Type     Valid Duration(Months)     Number of nodes)       2020/04/14 14:28:03     New purchase     12     255(25) |

8. (**Optional**) On the sidebar is a summary of all licenses that are about to expire. Click the menu bar

 $(\equiv$  ) icon to hide this menu.

| About to expired: | = |
|-------------------|---|
| SDC - 1           |   |
| IEF - 0           |   |
| IEC - 3           |   |
| MRC QuickLink - 0 |   |
|                   |   |

/

# **Account Management**

The Account Management menu allows you to reset your user account password and create license groups.

The following topics are covered in this chapter:

- Resetting the Account Password
- Grouping Licenses

## **Resetting the Account Password**

- 1. Open a web browser and visit <u>https://netsecuritylicense.moxa.com/Account/Login</u>.
- Enter your Moxa user ID and password and click Login. If you do not have a Moxa account, click Apply for an account.

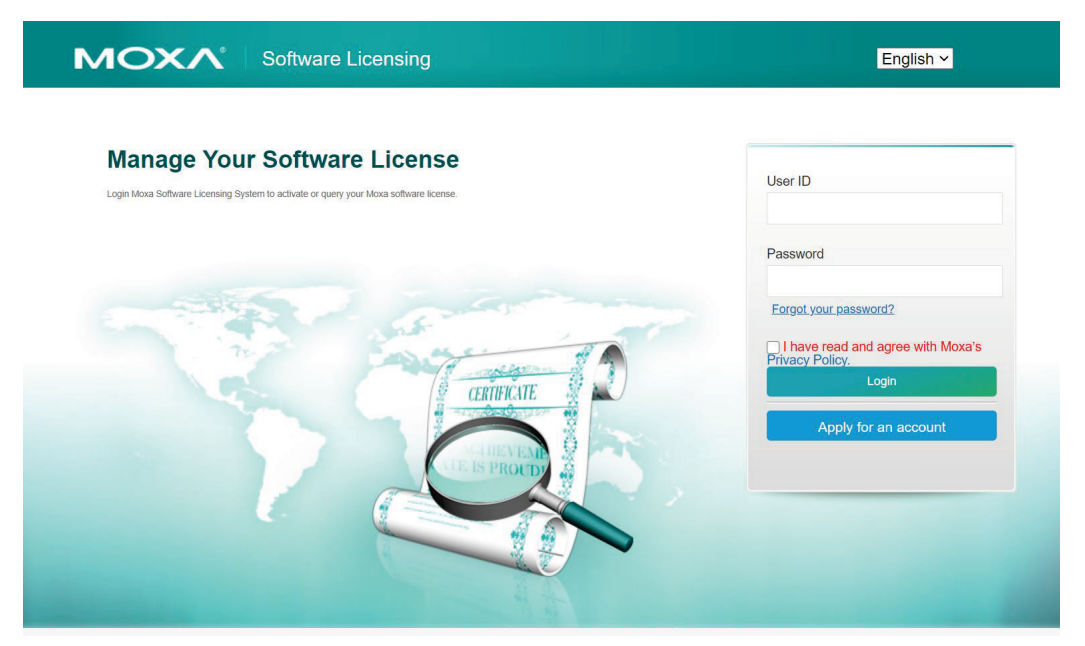

 Navigate to Account Management > Reset Password. You will be automatically redirected to the Moxa website.

| Products and Licenses      Download      Software Information |  | Account Management 🔻 |                |  |
|---------------------------------------------------------------|--|----------------------|----------------|--|
|                                                               |  |                      | Reset Password |  |
| ivated Product                                                |  |                      | Grouping       |  |

4. On the login screen, click Forgot your password?.

| DI      |       |      |
|---------|-------|------|
| DIOOCO  | cidh  | ID I |
| PIEASE  | SIGHT |      |
| 1 10000 | orgin |      |
|         | 0     |      |

| :maii*               |  |  |
|----------------------|--|--|
| Password*            |  |  |
| orgot your password? |  |  |
|                      |  |  |

5. Enter the email address used to create the account and click **Submit**. You will receive an email with instructions on how to reset your password.

## **Grouping Licenses**

- 1. Open a web browser and visit https://netsecuritylicense.moxa.com/Account/Login.
- Enter your Moxa user ID and password and click Login. If you do not have a Moxa account, click Apply for an account.

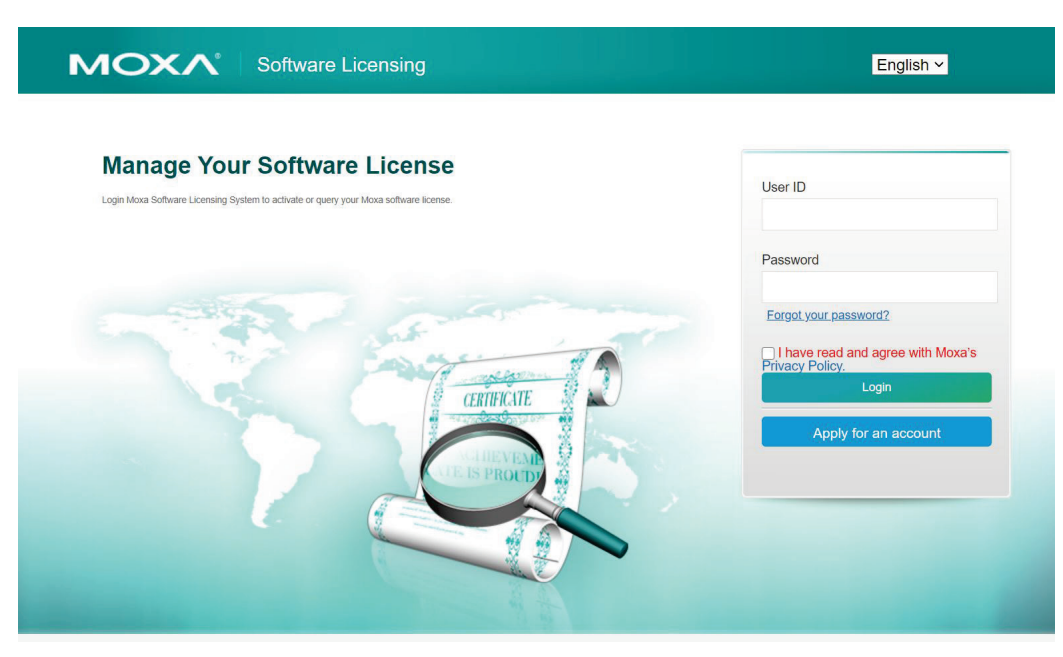

### 3. Navigate to Account Management > Grouping.

| Products and Licenses <b>v</b> | Download 🔻 | Software Information | Account Management |
|--------------------------------|------------|----------------------|--------------------|
|                                |            |                      | Reset Password     |
|                                |            |                      | Grouping           |

### 4. To create a license group:

- a. Click Create.
- b. Enter a name and description for the group.
- c. Click the Activation Code field to select the activation code to add to this group. Repeat this step to add multiple activation codes.
- d. Click **Create** to create the group.
- 5. To modify or delete an existing license group:
  - a. Enter the group name and click **Search**.Any matching groups will appear in the search results at the bottom.
  - b. Click **Edit** to edit the group or **Delete** to remove the group.

| Function                    | Group Name | Description  |               | Act | ivation Code             | CreateTime          | ModifyTime |
|-----------------------------|------------|--------------|---------------|-----|--------------------------|---------------------|------------|
| Edit Delete                 | Moxa-01    | Moxa group 1 |               | ۰   | AEB4-G3YB-APAQ-HGDY, IEC | 2020/09/24 08:49:40 |            |
| Showing 1 to 1 of 1 entries |            |              | Previous page | 1   | Next page                |                     |            |

Activating or deactivating MXview licenses through the license management portal requires information that must be obtained through MXview. The following chapters explain how to get this information from MXview.

The following topics are covered in this chapter:

- Adding a New License in MXview
- **D** Obtaining a MXview License Deactivation Code

## Adding a New License in MXview

Whenever a new MXview license is activated in the license management portal, the system will generate an activation code that is used to activate the license within the MXview instance.

**NOTE** These instructions apply when activating a **Paid**, **Free**, **Promotional**, or **Conversion** MXview license, or when transferring an MXview license to a new instance through the license management portal.

- 1. Open MXview.
- 2. Navigate to Menu ( $\blacksquare$ ) > License Manager.

The License Manager screen appears.

 In the Add New License section, click Add New License. The Add New License screen appears.

| $\equiv$ <b>MX</b> view | 📩 Site LyraCCLi-NB 🗸     |                 |  |
|-------------------------|--------------------------|-----------------|--|
| License Ma              | anager                   |                 |  |
| MXview                  |                          |                 |  |
|                         | License                  | Wireless Add-on |  |
|                         | Mode: None               | Mode: None      |  |
|                         | State: No valid licenses |                 |  |
| பு                      | Current Nodes: 0         |                 |  |
| M                       | Licensed Nodes: 0        |                 |  |
| Moxa License Site       | se License Type          |                 |  |

- 4. Click Next.
- 5. Select the network adapter to generate the user code to activate the license and click **Next**. If you have previously already selected a network adapter, this step will not appear.

| Add New License            |                           |                            |           |
|----------------------------|---------------------------|----------------------------|-----------|
| 0                          | 2                         | 3                          | 4         |
| Login Moxa License<br>Site | Select Network<br>Adapter | Copy User Code             | Activate  |
| Please select a Netv       | vork Adapter', MXview (   | uses it to generate your U | ser Code. |
| Select Adapters *          |                           |                            | •         |
|                            |                           | Close                      | e Next    |

6. Copy the generated user code and store it somewhere where it can be easily copied from. This user code is necessary to activate the license in the license management portal.

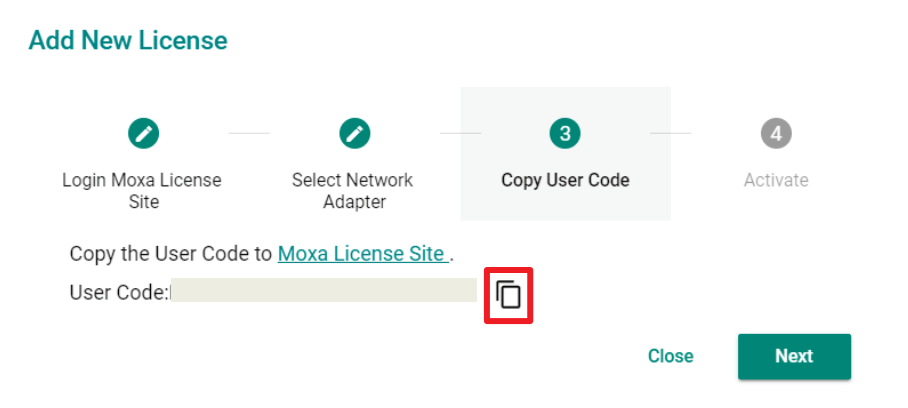

- 7. Click Next.
- 8. Enter the activation code from the email you have received after activating the license in the license management portal.
- 9. Click Activate.
- 10. The license is now activated in MXview.

## **Obtaining a MXview License Deactivation Code**

If you want to transfer an MXview license from an existing instance over to a new instance of MXview, you will need to deactivate the license through the license management portal, and re-activate it for the new instance. This requires a license deactivation code which is generated when the existing license is deactivated within MXview. The following instructions explain how to obtain the deactivation code.

- 1. Open MXview.
- 2. Navigate to Menu (E) > License Manager.

The License Manager screen appears.

- Expand the Licenses section.
   A list of activated licenses and activation codes appears.
- 4. Click **Deactivate**. If the license is already deactivated, skip this step.

| License Ma                                                                                                    | anager                                                                                                    |            |
|----------------------------------------------------------------------------------------------------|----------------------------------------------------------------------------------------------------|------------|
| MXview 3.1                                                                                                    | License: Authorized<br>Current Nodes / Licensed Nodes: 0 / 2000<br><u>Moxa License Site</u>                                                                                                    |            |
| Licenses<br>License Type: M<br>Activation Code<br>wt7nY4bytAHG<br>yimGK0ah0FIBF<br>Licensed Node:<br>License Start: 2 | IXview - 2000<br>: tr2mlLwk4C6kZ7DhSIBiY2+hNKliKGZ2ANcvGv7i3Lgyy9Hs+F/1M3ahly41v6bcjPV30eBVfLnGLgLZ<br>x311ErOuFxXLQU8IfPNSMya5XqulyWWAPAPtJeCNT9hwPOEbzPQkhDUtVDts3wX9F78sMCAW/OQ<br>ixD7JJDY7buhD<br>2000<br>019/08/15 14:31:26 | Deactivate |
| Deactivated licen                                                                                                    | ses                                                                                                    | ~          |

### 5. Expand the **Deactivated Licenses** section.

A list of deactivated licenses and deactivation codes will appear.

| MXview                                                                                         |                                                                                                    |                 | 0           |
|------------------------------------------------------------------------------------------------|----------------------------------------------------------------------------------------------------|-----------------|-------------|
|                                                                                                | License                                                                                               | Wireless Add-on |             |
| 1                                                                                              | Mode: Authorized                                                                                      | Mode: None      |             |
|                                                                                                | Current Nodes: 0                                                                                      |                 |             |
| _Q_                                                                                            | Licensed Nodes: 300                                                                                   |                 |             |
| Mova License 1                                                                                 | Site 17                                                                                               |                 |             |
|                                                                                                |                                                                                                    |                 |             |
| Add New Lic                                                                                    | License Type                                                                                          |                 |             |
|                                                                                                |                                                                                                    |                 |             |
| Licenses                                                                                       |                                                                                                    |                 |             |
|                                                                                                |                                                                                                    |                 |             |
| eactivated lie                                                                                 | censes                                                                                                |                 |             |
| Deactivated lik                                                                                | censes<br>n Code:                                                                                     |                 |             |
| Deactivated lie                                                                                | censes<br>n Code:                                                                                     |                 | 2           |
| Deactivated lik<br>Deactivation<br>License Star                                                | censes<br>1 Code:<br>1: 2021-04-19 22:42:12                                                           |                 | Re-activate |
| Deactivated lik<br>Deactivation<br>License Star<br>Licensed No                                 | censes<br>1 Code:<br>11: 2021-04-19 22:42:12<br>Idde: 50                                              |                 | Re-activate |
| Deactivated lik<br>Deactivation<br>License Star<br>Licensed No<br>Deactivation                 | censes<br>1 Code:<br>17: 2021-04-19 22:42:12<br>ide: 50                                               | 8               | Re-activate |
| Deactivated lik<br>Deactivation<br>License Star<br>Licensed No<br>Deactivation                 | censes<br>1 Code:<br>11: 2021-04-19 22:42:12<br>12: 50<br>1 Code:                                     | 8               | Re-activate |
| Deactivated lik<br>Deactivation<br>License Star<br>Licensed No<br>Deactivation<br>License Star | censes<br>1 Code:<br>11 2021-04-19 22:42:12<br>12 50<br>1 Code:<br>11 Code:<br>11 2021-04-26 10:13:09 | 8               | Re-activate |

6. Click the **Download** icon next to the deactivation code.

This will download a text file containing the deactivation code to your local machine.

| icense M                    | Manager                                 |                                                                                                    |             |
|-----------------------------|-----------------------------------------|----------------------------------------------------------------------------------------------------|-------------|
| MXview                      | License                                 | Wireless Add-on                                                                                                    | 0           |
|                             | Mode: Authorized                        | Mode: None                                                                                                    |             |
|                             | Current Nodes: 0<br>Licensed Nodes: 300 |                                                                                                    |             |
| Moxa License                | Site. [2]                               |                                                                                                    |             |
| Add New Lic                 | License Type                            |                                                                                                    |             |
| Licenses                    |                                         |                                                                                                    | Ŷ           |
| Deactivated lie             | censes                                  |                                                                                                    | ^           |
| Deactivation                | Coder                                   | 8                                                                                                    |             |
| License Star<br>Licensed No | rt 2021-04-19 22:42:12<br>ide: 50       |                                                                                                    | le-activate |
| Deactivation                | Code                                    | Cale of the Cale of the Cale o |             |
| 1000                        | A DESCRIPTION OF A DESCRIPTION          |                                                                                                    |             |
| License Star<br>Licensed No | rt: 2021-04-26 10:13:09<br>ide: 50      |                                                                                                    | e-activate  |
|                             |                                         |                                                                                                    |             |

7. You can use the deactivation code in the license management portal to transfer the MXview license to another instance.